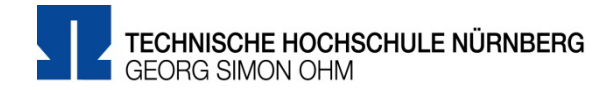

# Eduroam: Einrichtung unter Android (für ältere Android-Versionen mittels EduroamCAT)

Zentrale IT

Technische Hochschule Nürnberg Kesslerplatz 12, 90489 Nürnberg

# Eduroam: Einrichtung unter Android (für ältere Android-Versionen mittels EduroamCAT)

Mit Eduroam steht Ihnen als Hochschulangehöriger ein WLAN-Zugang zur Verfügung,

- sowohl am Campus der Technischen Hochschule Nürnberg
- als auch weltweit an allen teilnehmenden Hochschulen, da Eduroam eine internationale Initiative der Hochschulen ist.

# Anmeldung

| eduroam                                                                                     | 1                                         |        |     |  |  |  |  |
|---------------------------------------------------------------------------------------------|-------------------------------------------|--------|-----|--|--|--|--|
| EAP-Method                                                                                  |                                           |        |     |  |  |  |  |
| TTLS                                                                                        |                                           |        | •   |  |  |  |  |
| Phase 2-Aut                                                                                 | hentifizierung                            |        |     |  |  |  |  |
| MSCHAPV                                                                                     | 2                                         |        | •   |  |  |  |  |
| CA-Zertifikat                                                                               |                                           |        |     |  |  |  |  |
| Systemzertifikate verwenden                                                                 |                                           |        |     |  |  |  |  |
| Domain                                                                                      |                                           |        |     |  |  |  |  |
| th-nuernb                                                                                   | erg.de                                    |        |     |  |  |  |  |
| Identität                                                                                   |                                           |        |     |  |  |  |  |
| <nutzerna< th=""><th colspan="7"><nutzername>@th-nuernberg.de</nutzername></th></nutzerna<> | <nutzername>@th-nuernberg.de</nutzername> |        |     |  |  |  |  |
| Anonyme Ide                                                                                 | entität                                   |        |     |  |  |  |  |
| Passwort                                                                                    | ••••                                      |        |     |  |  |  |  |
|                                                                                             | ABBRECHEN                                 | SPEICH | ERN |  |  |  |  |

Um eine Verbindung zu Eduroam aufzubauen, öffnen Sie Ihr WLAN Menü.

Eduroam

Darunter wählen Sie

- EAP-Methode:
- Phase-2-Authentifizierung: MSCHAPV2
- TTLS
  - Customer v2
- CA-Zertifikat:Domain:

Systemzertifikate verwenden th-nuernberg.de

Als Identität tragen Sie ein:

#### **Benutzername**

Der Benutzername für Eduroam setzt sich zusammen aus

- Dem Benutzernamen, den Sie auch f
  ür die Anmeldung an den PCs der Hochschule verwenden und
- der Domain @th-nuernberg.de

Beispiel 1: Studentin Erika Mustermann

mustermanner12345@th-nuernberg.de

Beispiel 2: Frau Prof. Dr. Elfriede Musterfrau

musterfrauel@th-nuernberg.de

## Passwort

Als Passwort verwenden Sie **nicht** das E-Mail-Passwort! Stattdessen gilt hier Ihr **Passwort für die MSAD**, mit dem Sie sich auch an Windows-Arbeitsplätzen der Hochschule anmelden.

## Anonyme Identität

anonymous@th-nuernberg.de

> Speichern

Jetzt sollte Ihr Smartphone eine Verbindung zum WLAN aufbauen und Sie sollten Zugang zum Internet haben.

## Troubleshooting

# Wenn der Verbindungsaufbau nicht klappt

Unter Umständen funktioniert der Zugriff auf das WLAN Eduroam nicht. In diesem Fall probieren Sie die folgenden Tipps:

# Tipp 1:

Netzwerk entfernen

Netzwerk ändern

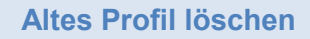

Eventuell verhindert an Ihrem Smartphone ein altes WLAN-Profil, das Sie an einer anderen Hochschule eingerichtet haben, die WLAN-Verbindung.

Um das Profil zu löschen, öffnen Sie die Einstellungen Ihres Smartphones.

Tippen Sie ganz oben unter "Drahtlos & Netzwerke" auf

> WLAN

Sie sehen die Übersicht aller verfügbaren und gespeicherten WLAN-Netzwerke.

Tippen und halten Sie den Eduroam-Eintrag so lange, bis eine Auswahl erscheint (s. Bild).

Sie wählen

Netzwerk entfernen

```
Tipp 2:
```

EduroamCAT

Bei älteren Eduroam-Versionen funktioniert die Verbindung zum WLAN Eduroam eventuell trotzdem nicht. In diesem Fall steht Ihnen EduroamCAT für die Verbindungseinrichtung zur Verfügung.

## Was ist EduroamCAT?

EduroamCAT ermöglicht Ihnen die Eduroam-Einrichtung ohne manuelle Eingabe der Konfigurationsdaten.

Sie benötigen dazu

- 1. Die App "EduroamCAT" aus dem Playstore
- 2. Die Konfigurationsdatei für Eduroam an der TH Nürnberg

Ŀ

## Bitte beachten Sie:

- Android-Versionen kleiner 4.3 werden nicht unterstützt!
- **Notebooks mit dem Betriebssystem ChromeOS** und manche Android-Smartphones können die EduroamCAT-App nicht öffnen.

| 1. Schritt                                                                                                    | Download der EduroamCAT-App                                                                                                |
|----------------------------------------------------------------------------------------------------|----------------------------------------------------------------------------------------------------|
| < compared a compared and compared and compa | Im ersten Schritt laden Sie die App "EduroamCAT" aus dem Google-<br>Playstore auf Ihr Android-Gerät.                       |
| eduroam CAT<br>GÉANT Association<br>() USK ab 0 Jahren<br>DEINSTALLIEREN<br>ÖFFNEN                                                                                                    | <b>Hinweis:</b> Nach der Einrichtung von Eduroam benötigen Sie die App<br>in der Regel nicht mehr. Sie können sie löschen. |
| 2. Schritt                                                                                                    | Download des Eduroam-Profils                                                                                               |

Danach laden Sie die Konfigurationsdatei für Eduroam auf Ihr Android-Gerät. Dazu wechseln Sie im Browser des Android-Gerätes zu der Adresse

https://www.th-nuernberg.de/fileadmin/zentrale-einrichtungen/zit/zit\_docs/THN-eduroam.eap-config

Wenn Ihr Android-Gerät es unterstützt, wird durch das Öffnen der Konfigurationsdatei die EduroamCAT-App gestartet, um das Eduroam-Profil zu installieren. Andernfalls öffnen Sie die App manuell.

| Wahl des Eduroam-Profils                                                                                                    |
|----------------------------------------------------------------------------------------------------|
| Sie starten die App<br>EduroamCAT                                                                                                    |
| Nach dem Start der App wird zunächst der Bildschirm "Konfiguratio-<br>nen in der Umgebung" angezeigt.<br><i>Hinweis:</i> Bei bestehender Internet-Verbindung erhalten Sie nach<br>kurzer Zeit das Profil der FAU (da in der Nähe). Diese Konfiguration<br>hilft Ihnen <b>nicht</b> bei der Einrichtung von Eduroam für unsere Hoch- |
| <ul> <li>schule.</li> <li>Durch klicken auf den Pfeil für Zurück (links oben) kommen Sie zum Start-Fenster.</li> <li>Zurück</li> </ul>                                                                                                    |
|                                                                                                    |

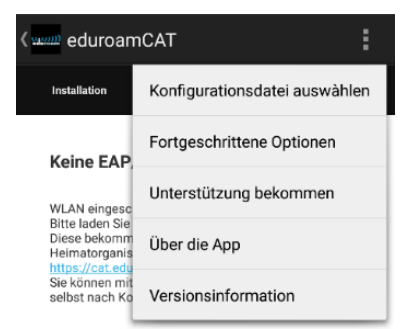

#### Hier wählen Sie im Menü

Konfigurationsdatei auswählen  $\geq$ 

Sie suchen die heruntergeladene Konfigurationsdatei (in der Regel unter Downloads).

# 4. Schritt

## Installation

Sie starten die Installation durch Klick auf

Installieren

Anmeldemethode #1

Zusammenfassung der Konfigurationsdatei

EAP Methode: 25/PEAP Innere EAP Methode: 26/MSCHAPv2 Anmeldeserver: anonymous@th-nuernberg.de Anmeldeserver: radius.cs.h-nuernberg.de CN des Zertifikats: CN=T-TeleSec GlobalRoot Class 2

Name des Identitätsproviders:Technische Hochschule Nürnberg Georg Simon Ohm Beschreibung:Rechenzentrum

Konfigurationsdatei installieren

#### Unterstützung

E-Mail:rz-hotline@th-nuemberg.de Telefon:0911 5880 4848 Nutzungsbedingungen: Internet:https://www.th-nuemberg.de/rechenzentrum

|       | Verwerfen                                                     |   | Installieren |    |   |
|-------|---------------------------------------------------------------|---|--------------|----|---|
|       | $\Diamond$                                                    | 0 |              | +  |   |
| A     | Profil installieren                                           |   |              |    | 1 |
| A C U | Sind Sie sicher, dass Sie das Profil<br>installieren möchten? |   |              |    |   |
| ED    | Neir                                                          | n |              | Ja | 1 |

#### Sie bestätigen die Installation.

🕨 Ja

Dem Benutzernamen, den Sie auch für die Anmeldung an

Der Benutzername für Eduroam setzt sich zusammen aus

den PCs der Hochschule verwenden und

Als Passwort verwenden Sie nicht das E-Mail-Passwort!

auch an Windows-Arbeitsplätzen der Hochschule anmelden.

Stattdessen gilt hier Ihr Passwort für die MSAD, mit dem Sie sich

der Domain @th-nuernberg.de

mustermanner12345@th-nuernberg.de Beispiel 2: Frau Prof. Dr. Elfriede Musterfrau

Beispiel 1: Studentin Erika Mustermann

musterfrauel@th-nuernberg.de

Installieren

5. Schritt

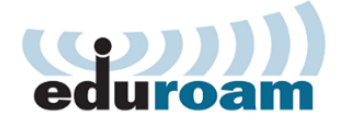

Benutzername: musterfrauel@th-nuernberg.de

Passwort: .....

Die Profilinstallation wird die bestehende eduroam Konfiguration ersetzen

Installieren

Status:DISCONNECTED from SSID <unknown ssid>

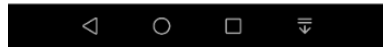

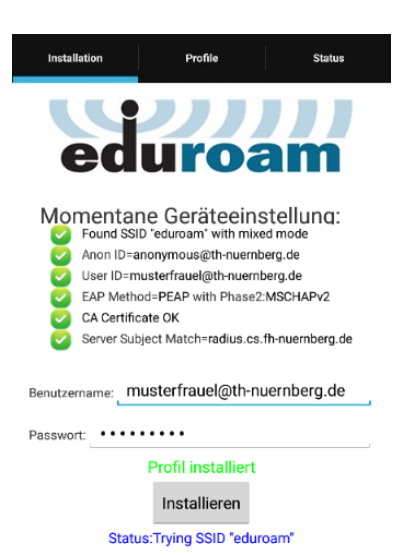

Ab sofort steht Ihnen an Ihren Android-Mobilgerät der Zugang zum Eduroam-WLAN zur Verfügung.

Sie können die EduroamCAT-App von Ihrem Mobilgerät löschen.

# Weitere Unterstützung

Aktuelle Tipps und Hinweise zu Eduroam finden Sie in der FAQ-Sammlung im Internet unter: https://www.th-nuernberg.de/einrichtungen-gesamt/zentrale-einrichtungen/zentrale-it/netzwerk/eduroam/

Anmeldung

Benutzername

 $\checkmark$ 

 $\checkmark$ 

**Passwort** 

Im IT Service Desk der Zentralen IT erhalten Sie bei Bedarf Unterstützung beim Zugang zu Eduroam: https://www.th-nuernberg.de/einrichtungen-gesamt/zentrale-einrichtungen/zentrale-it/vor-ort/beratung/